# Conexión de la SBC Intel Galileo por ethernet

Gonzalo Perez Paina

Para conectar la placa (SBC) Intel Galileo con la PC mediante ethernet existen dos posibilidades en cuanto al programa a utilizar:

- 1. Utilizar telnet, para conectarse tanto con el Linux SPI (Flash) con el Linux SD
- 2. Utilizar ssh, para conectarse solo con el Linux SD

En ambos casos es necesario tener acceso mediante comunicación serial a la Galileo para ver la configuración ethernet actual o bien poder modificarla, para lo cual se puede utilizar el sketch Poor\_Mans\_Telnet. Para grabar el sketch es necesario conectar la Galileo a la PC mediante un cable USB (del lado de la Galileo en el puerto "USB client") y utilizar el IDE Arduino. Antes de grabar el sketch, en el IDE Arduino verificar que en el menú "Tools" se indica:

- 1. Board: Intel Galileo
- 2. Port: /dev/ttyACM0

Es conveniente verificar que el puerto de comunicación para grabar el sketch haya sido creado, para ello se utiliza el comando dmesg

```
$ dmesg
[ 1462.244129] usb 1-1: new high-speed USB device number 3 using ehci-pci
[ 1462.377793] usb 1-1: New USB device found, idVendor=8086, idProduct=babe
[ 1462.377804] usb 1-1: New USB device strings: Mfr=1, Product=2, SerialNumber=0
[ 1462.377811] usb 1-1: Product: Gadget Serial v2.4
[ 1462.377817] usb 1-1: Manufacturer: Linux 3.8.7-yocto-standard with pch_udc
[ 1462.434541] cdc_acm 1-1:1.0: ttyACMO: USB ACM device[ 1462.435123] usbcore: registered
new interface driver cdc_acm
[ 1462.435126] cdc acm: USB Abstract Control Model driver for USB modems and ISDN adapter
```

## El puerto comunicación es /dev/ttyACMO.

(Nota1: es necesario darle tiempo a que arranque el Linux de la Galileo para que aparezca el dispositivo tty en la PC)

(Nota2: Siempre se debe conectar este cable luego de la fuente de alimentación)

Una vez grabado el sketch Poor\_Mans\_Telnet se puede interactuar con el Linux de la Galileo desde la terminal serial del IDE Arduino. Para esto hay que ir al menú "Tool → Serial monitor". Esta debe configurarse a 115200 baud, y con Carriage return.

## Comunicación ethernet

Para configurar las interfaces de conexión de red se utiliza la aplicación ifconfig (interface configuration). Algunas intefaces son:

- 10: conexión local o localhost, con ip 127.0.0.1
- eth0: interfaz cableada
- wlan0: interfaz wireless

El comando ifconfig se puede utilizar para activar y desactivar una interfaz:

- Activar la interfaz: \$ ifconfig eth0 up
- Desactivar la interfaz: \$ ifconfig eth0 down

## Intel Galileo con Linux SPI (Memoria Flash) – sin memoria micro-SD

Para lograr comunicar la PC con la placa Intel Galileo hay que configurar la interfaz ethernet de ambos lados, levantar el servicio telnet de la Galileo y conectarse desde la PC:

- 1. Configurar la interfaz eth0 de la Galileo
  - Para ver la configuración actual de interfaces de comunicación de la Intel Galileo, hay que ejecutar el comando ifconfig sobre la terminal serial del IDE Arduino \$ ifconfig

| lo | Link encap:Local Loopback                            |  |  |  |  |
|----|------------------------------------------------------|--|--|--|--|
|    | inet addr:127.0.0.1 Mask:255.0.0.0                   |  |  |  |  |
|    | UP LOOPBACK RUNNING MTU:65536 Metric:1               |  |  |  |  |
|    | RX packets:0 errors:0 dropped:0 overruns:0 frame:0   |  |  |  |  |
|    | TX packets:0 errors:0 dropped:0 overruns:0 carrier:0 |  |  |  |  |
|    | collisions:0 txqueuelen:0                            |  |  |  |  |
|    | RX bytes:0 (0.0 B) TX bytes:0 (0.0 B)                |  |  |  |  |

- Activar la interfaz eth0 con dirección de ip 10.0.0.1
   \$ ifconfig eth0 10.0.0.1 up
- Verificar que este bien configurada

```
$ ifconfig eth0
```

```
eth0 Link encap:Ethernet HWaddr 98:4F:EE:01:0D:0D
inet addr:10.0.0.1 Bcast:10.255.255.255 Mask:255.0.0.0
UP BROADCAST RUNNING MULTICAST MTU:1500 Metric:1
RX packets:0 errors:0 dropped:0 overruns:0 frame:0
TX packets:0 errors:0 dropped:0 overruns:0 carrier:0
collisions:0 txqueuelen:1000
RX bytes:0 (0.0 B) TX bytes:0 (0.0 B)
Interrupt:41 Base address:0x8000
```

- Levantar el demonio telnet desde la Galileo
   \$ telnetd -1 /bin/sh
- Verificar que este corriendo

| \$<br>ps | grep | telnet |   |                    |
|----------|------|--------|---|--------------------|
| 968      | root | 1264   | S | telnetd -l /bin/sh |
| 980      | root | 1276   | S | grep telnet        |

- 2. Configurar la interfaz eth0 de la PC (se deben ejecutar los mismos pasos que en la Galileo)
  - Desactivar la interfaz eth0
     \$ ifconfig eth0 down
  - Activar la interfaz eth0
     \$ ifconfig eth0 10.0.0.2 up
  - Verificar la comunicación con la Galileo

```
$ ping 10.0.0.1
PING 10.0.0.1 (10.0.0.1) 56(84) bytes of data.
64 bytes from 10.0.0.1: icmp_seq=1 ttl=64 time=0.984 ms
64 bytes from 10.0.0.1: icmp_seq=2 ttl=64 time=0.927 ms
```

Conectarse con telnet al IP de la Galileo
 \$ telnet -1 root 10.0.0.1

Con esto se tiene acceso mediante una terminal a la Intel Galileo.

## Intel Galileo con Linux SD – con memoria micro-SD

| 1. | Desde la Galileo, verificar la configuración de las interfaces de comunicación |                                                                |  |  |  |
|----|--------------------------------------------------------------------------------|----------------------------------------------------------------|--|--|--|
|    | <pre>\$ ifconfig</pre>                                                         | g                                                              |  |  |  |
|    | enp0s20f6 Link encap:Ethernet HWaddr 98:4F:EE:01:0D:0D                         |                                                                |  |  |  |
|    |                                                                                | <pre>inet6 addr: fe80::9a4f:eeff:fe01:d0d/64 Scope:Link</pre>  |  |  |  |
|    |                                                                                | UP BROADCAST RUNNING MULTICAST MTU:1500 Metric:1               |  |  |  |
|    |                                                                                | RX packets:3 errors:0 dropped:0 overruns:0 frame:0             |  |  |  |
|    |                                                                                | TX packets:40 errors:0 dropped:0 overruns:0 carrier:0          |  |  |  |
|    |                                                                                | collisions:0 txqueuelen:1000                                   |  |  |  |
|    |                                                                                | RX bytes:1026 (1.0 KiB) TX bytes:9485 (9.2 KiB)                |  |  |  |
|    |                                                                                | Interrupt:44 Base address:0xc000                               |  |  |  |
|    |                                                                                |                                                                |  |  |  |
|    | enp0s20f6                                                                      | avahi Link encap:Ethernet HWaddr 98:4F:EE:01:0D:0D:            |  |  |  |
|    |                                                                                | inet addr:169.254.3.164 Bcast:169.254.255.255 Mask:255.255.0.0 |  |  |  |
|    |                                                                                | UP BROADCAST RUNNING MULTICAST MTU:1500 Metric:1               |  |  |  |
|    |                                                                                | Interrupt:44 Base address:0xc000                               |  |  |  |
|    |                                                                                |                                                                |  |  |  |
|    | lo                                                                             | Link encap:Local Loopback                                      |  |  |  |
|    |                                                                                | inet addr:127.0.0.1 Mask:255.0.0.0                             |  |  |  |
|    |                                                                                | inet6 addr: ::1/128 Scope:Host                                 |  |  |  |
|    |                                                                                | UP LOOPBACK RUNNING MTU:65536 Metric:1                         |  |  |  |
|    |                                                                                | RX packets:320 errors:0 dropped:0 overruns:0 frame:0           |  |  |  |
|    |                                                                                | TX packets:320 errors:0 dropped:0 overruns:0 carrier:0         |  |  |  |
|    |                                                                                | collisions:0 txqueuelen:0                                      |  |  |  |
|    |                                                                                |                                                                |  |  |  |

Acá se puede ver que la interfaz está configurada con la IP 169.254.3.164 y que el nombre es enp0s20f6:avahi.

## 2. Desde el lado de la PC,

- Configurar la interfaz con la IP 169.254.3.165.
- Verificar la comunicación con el comando ping

Conectarse mediante ssh
 \$ ssh root@169.254.3.164
 The authenticity of host '169.254.3.164 (169.254.3.164)' can't be established.
 ECDSA key fingerprint isSHA256:4gm5+3kihOyG6FD86p9Setwadg0hOGc/DjcAlR+/1eo.
 Are you sure you want to continue connecting (yes/no)? Yes
 Warning: Permanently added '169.254.3.164' (ECDSA) to the list of known hosts.
 root@galileo:~#

3. Copiar archivo desde la PC a la Galileo
 \$ scp file\_to\_copy root@169.254.3.164:.